## Impostazione password PEC all'interno del PdP (WebRainbow)

- Per poter utilizzare l'automatismo della protocollazione delle PEC all'interno del Modulo Protocollo è necessario inserire la **password della casella PEC di struttura** nel PdP, seguendo queste istruzioni. La password dovrà essere inserita la prima volta e quindi ogni volta in cui verrà cambiata.
- <u>Per la gestione della PEC fare riferimento al "Manuale utente modulo protocollo", p. 41 e segg</u> (<u>https://intranet.unige.it/protocollo/gestione-protocollo-federato</u>)
- 1. Nella schermata di ingresso togliere la spunta da "Accesso con profilo predefinito" e accedere con il proprio nome utente e password

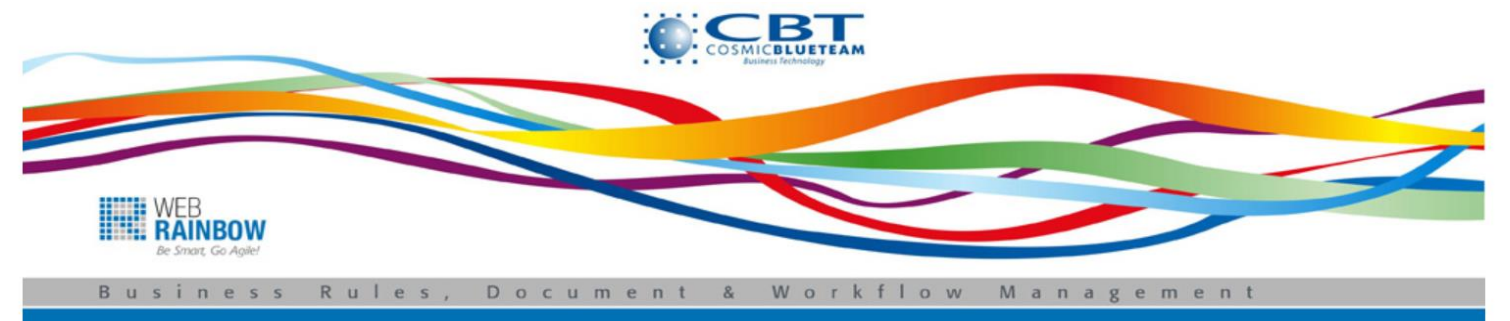

| 🔒 Login      |                           | V                |
|--------------|---------------------------|------------------|
| Nome utente: | scolari                   |                  |
| Password:    | •••••                     | ]                |
| Access       | o con profilo predefinito |                  |
|              |                           |                  |
|              |                           | Rimani collegato |
|              |                           | Accedi           |

## 2. Evidenziare la riga "Protocollatore PEC" e successivamente cliccare sul pulsante "Conferma"

|                                                           | Scegliere un profilo per l'accesso al | sistema |
|-----------------------------------------------------------|---------------------------------------|---------|
| Trovati 4 elementi. Pagina 1/1.                           |                                       |         |
| Nome                                                      | Utente                                | Default |
| Antonio Scolari - Protocollatore E-U-I - Protocollo CSSBA | Antonio Scolari                       | 1       |
| Antonio Scolari - Gestore Decreti - Protocollo CSSBA      | Antonio Scolari                       | ×       |
| Antonio Scolari - Gestore Contratti - Protocollo CSSBA    | Antonio Scolari                       | ×       |
| Antonio Scolari - Protocollatore PEC - Protocollo CSSBA   | Antonio Scolari                       | X       |
| 🙀 Opzioni tabella                                         |                                       |         |
|                                                           |                                       |         |
| Conferma Accesso con profilo predefinito                  |                                       |         |

3- Si apre quindi la schermata di gestione della PEC. Aprire il menu "PEC" e selezionare "Imposta password PEC"

|                                 | Protocollo<br>Sei in: Home | PEC Strumenti Aiuto<br>Mail Manager                  | Antonio Scolari [                                                |
|---------------------------------|----------------------------|------------------------------------------------------|------------------------------------------------------------------|
| Solo i documenti assegnati a me |                            | Imposta password PEC<br>Consultazione archivio email | Documenti assegnati a Antonio Scolari                            |
|                                 |                            | Nes                                                  | sun documento assegnato all'utente corrente o al gruppo corrente |

4. Apparirà una maschera vuota di ricerca, inserire il proprio codice di struttura o il proprio nome utente ed avviare l'operazione tramite il pulsante "Cerca".

Verrà quindi mostrato il proprio account di PEC. Cliccare sulla lente "Azioni"/"Visualizza dettagli"

| WEB                                    | Protocollo PEC Strumenti           | Aiuto                       |                                                            |                                                            |                                     |
|----------------------------------------|------------------------------------|-----------------------------|------------------------------------------------------------|------------------------------------------------------------|-------------------------------------|
| RAINBOW                                | Sei in:Gestione entità di tipo 'Ac | count di posta elettronica' |                                                            | Antonio Scolari [Antonio Scolari - Pro                     | tocollatore PEC - Protocollo CSSBA] |
|                                        |                                    | Gestione                    | entità di tipo 'Account di posta elettro                   | onica'                                                     |                                     |
| Ricerca                                |                                    |                             |                                                            | $\frown$                                                   |                                     |
| Qualsiasi campo                        |                                    | ♥ contiene                  | N                                                          | v (cssba                                                   |                                     |
| 💑 Avanzate                             |                                    |                             |                                                            |                                                            |                                     |
| Cerca Elimina i filtri correnti        | ]                                  |                             |                                                            |                                                            |                                     |
| Cambia vigualizzazione, a leta ad albe |                                    |                             |                                                            |                                                            |                                     |
|                                        |                                    |                             |                                                            |                                                            |                                     |
| Trovati 1 elementi. Pagina 1/1.        |                                    |                             |                                                            |                                                            | Seleziona:                          |
| Azioni Nome per l'acc                  | count                              | Address                     | Subjects with read access to the mailbox                   | Subjects with write access to the MailBox                  | Target mailbox for the accou        |
| Account Scolari PEC_CSSBA              | cssba@pec.uni                      | ge.it                       | Antonio Scolari - Protocollatore PEC - Protocollo<br>CSSBA | Antonio Scolari - Protocollatore PEC - Protocollo<br>CSSBA |                                     |
| Opzioni tabella                        |                                    |                             |                                                            |                                                            |                                     |

5. Nella maschera proposta, inserire la propria password nei campi indicati, ed infine cliccare su "Salva".

| Azioni 💌                                                        | Account di posta elettronica ' Account Scolari PEC_CSSBA ' (1/1)      |
|-----------------------------------------------------------------|-----------------------------------------------------------------------|
| 🥜 Dati principali                                               |                                                                       |
| * Nome per l'account:                                           | Account Scolari PEC_CSSBA                                             |
| * Address:                                                      | cssba@pec.unige.it                                                    |
| Username:                                                       | cssba@pec.unige.lt*antonio.scolari                                    |
| Password:                                                       |                                                                       |
| Username per server di posta in<br>uscita:                      | antonio.scolari                                                       |
| Abilita copia manuale delle email spedite (IMAP ONLY):          | <i>√</i>                                                              |
| Folder per le copie manuali delle<br>email inviate (IMAP ONLY): | INBOX.INVIATE                                                         |
| Password per il server della posta in<br>uscita:                | *****                                                                 |
| Subjects with read access to the mailbox:                       | Q Dettagli<br>Antonio Scolari - Protocollatore PEC - Protocollo CSSBA |
| Subjects with write access to the MailBox:                      | Q Dettagli<br>Antonio Scolari - Protocollatore PEC - Protocollo CSSBA |
| * Target mailbox for the account:                               | PEC-CSSBA                                                             |
| Salva                                                           |                                                                       |